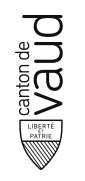

## L'inscription à Socrative

# Pour les nouveaux utilisateurs

- 1. Allez sur le site web de Socrative: <u>Socrative Inscription</u>
- 2. Cliquez sur Login
- 3. Choisir 'Teacher' et remplir le nom de votre établissement

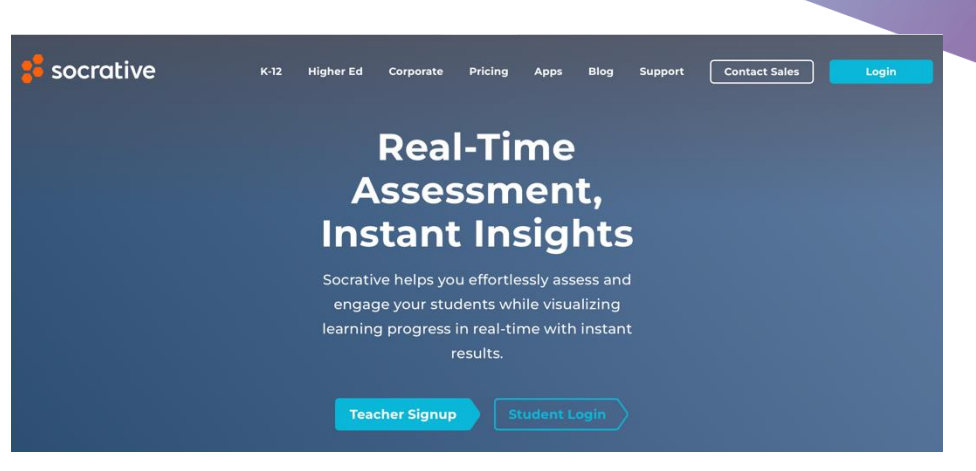

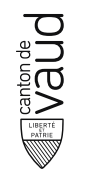

### L'inscription à Socrative

# Pour les nouveaux utilisateurs

4. Cliquez sur CREATE ACCOUNT

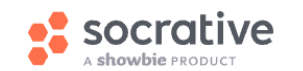

Effortlessly assess and engage your students while visualizing learning progress in real-time with instant results.

| Teacher Login<br>Email<br>Password                       |
|----------------------------------------------------------|
| Reset password<br>SIGN IN<br>Or<br>G Sign in with Google |
| New to Socrative?<br>CREATE ACCOUNT                      |

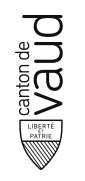

### L'inscription à Socrative

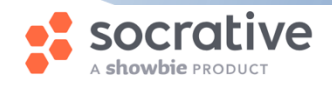

Students do not need an account. Join a teacher's room here: Student Login

# Pour les nouveaux utilisateurs

- 5. Remplir vos coordonnées en utilisant votre compte **Eduvaud.ch**
- 6. Cliquez sur NEXT

Vous êtes maintenant inscrit sur Socrative MAIS VOUS AVEZ ENCORE UNE ETAPE POUR AVOIRACCES A SOCRATIVE PRO

#### NEW TEACHER ACCOUNT

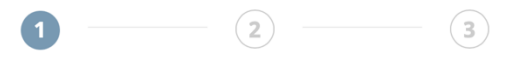

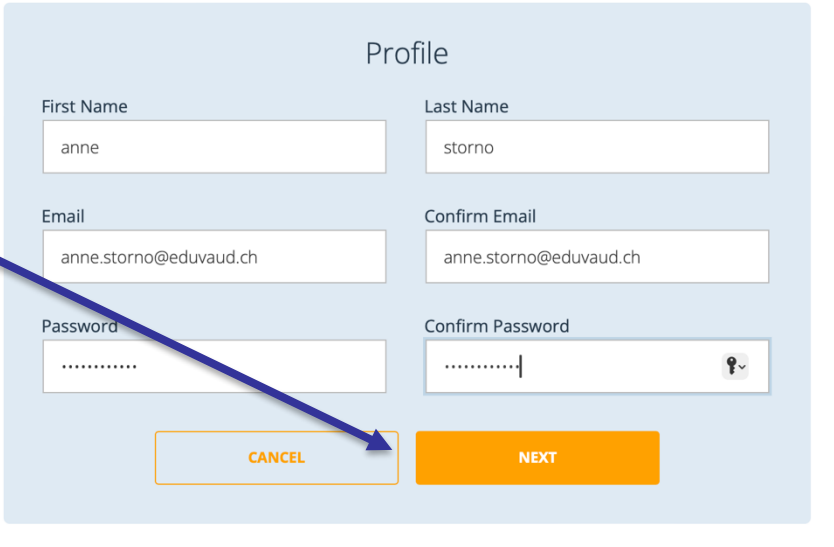

## L'inscription à Socrative Pro

## Pour activer l'accès à Socrative Pro, suivez les étapes suivantes :

- Rendez-vous dans l'onglet **Compte** de votre profil Socrative.
- 2. Choisir 'Plan and Members'

Tenton de Tenton de Vaud

| NO15 | 97 ~  | Get PR            | 0 | AS |  |  |
|------|-------|-------------------|---|----|--|--|
|      | ANNE  |                   |   |    |  |  |
|      | Profi | le                |   |    |  |  |
|      | Plan  | Plan and Members  |   |    |  |  |
|      | Help  | Topics            | Z | I  |  |  |
|      | Cont  | Contact Socrative |   |    |  |  |
|      | Sign  | Out               |   |    |  |  |
|      | v4.11 | .6                |   |    |  |  |
|      |       |                   |   |    |  |  |

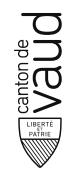

### L'inscription à Socrative Pro

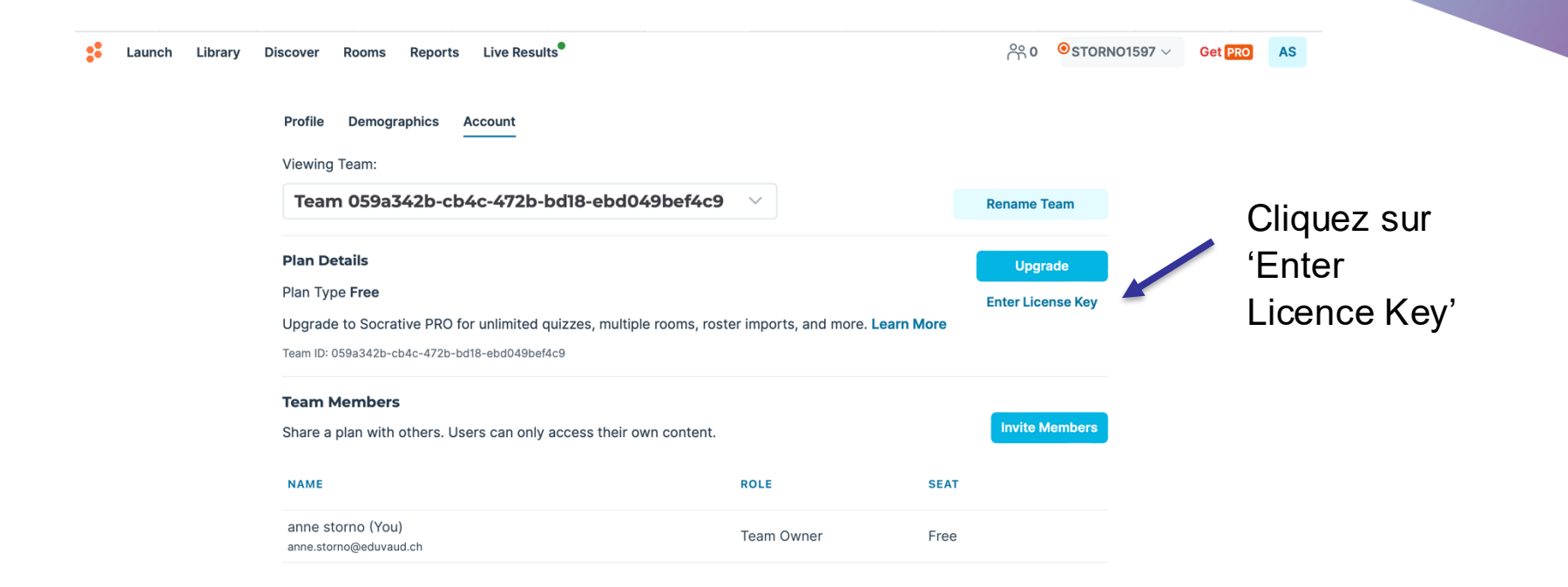

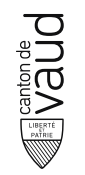

### L'inscription à Socrative Pro

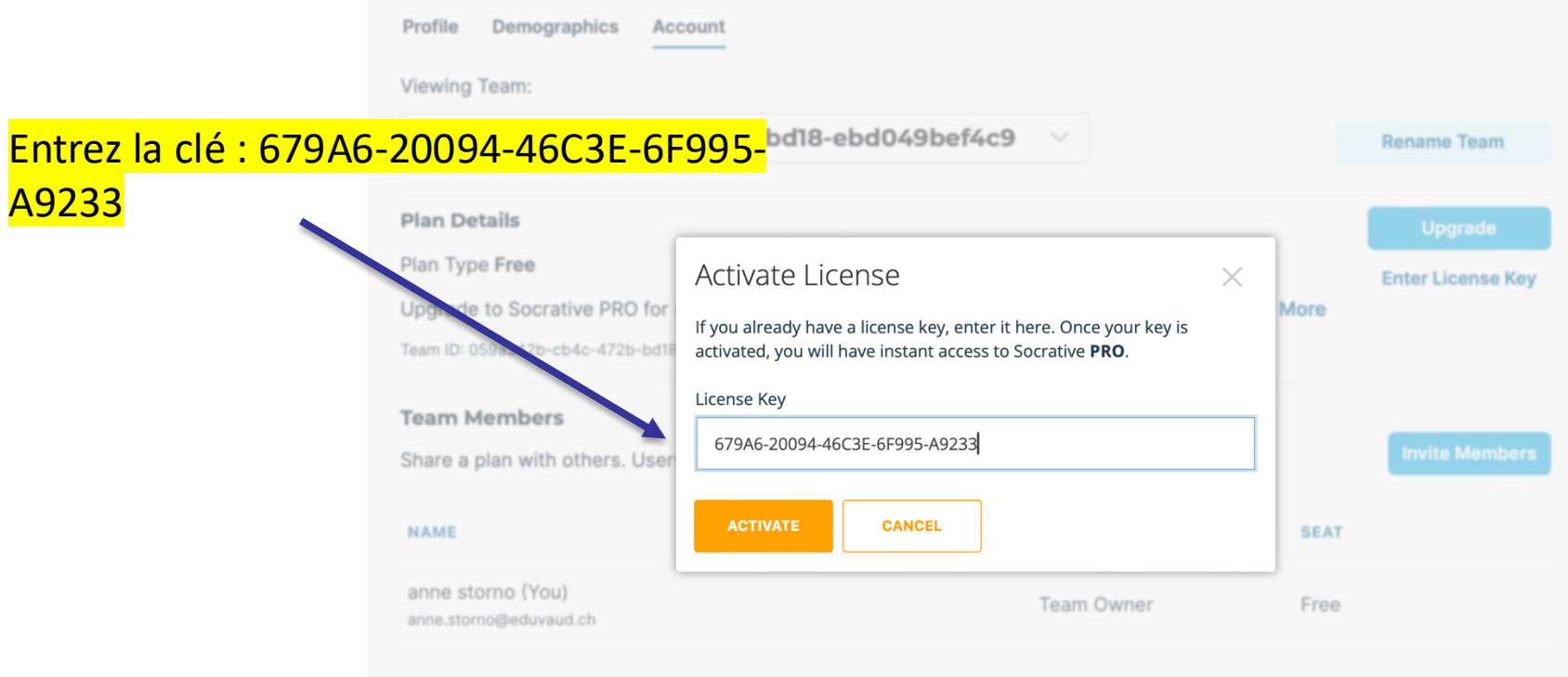

### Vous avez maintenant accès à Socrative Pro

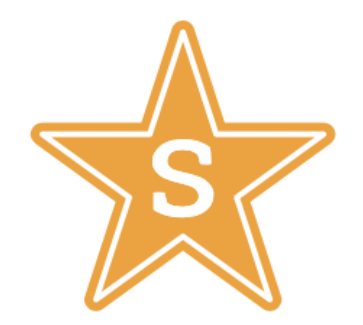

Socrative **PRO** 

Enter License Key

En cas de question, vous pouvez écrire à Relations.usi@eduvaud.ch